## Musikstreaming via biblioteket

Der findes en række forskellige måder at høre musik fra nettet på. En af dem er at bruge bibliotekets tjeneste.

De fleste biblioteker i landet har lavet en aftale med streamingtjenesten Wimp, som nu er overtaget af Tidal.

For at bruge tjenesten skal du ind på bibzoom.dk og have en adgangskode til Tidal.

| Gå ind på bibzoom.dk og kli<br>"Opret/Login".                              | ik på knappen                                                                                                    |                                                                                                  | Rinnen hilling here disis                                                                                                    |                                                      | ×                                     |
|----------------------------------------------------------------------------|----------------------------------------------------------------------------------------------------|--------------------------------------------------------------------------------------------------|----------------------------------------------------------------------------------------------------|------------------------------------------------------|---------------------------------------|
| Vælg enten NemID eller Bib                                                 | liotekslogin.                                                                                                    |                                                                                                  | DIDZOOTT – DIDITOLEKETTIES OLGILA<br>Musikken på Bibzoom tilbydes i samarbejde med WIMP, og det<br>• Login på Bibzoom med bibliotekslogin eller NemiD<br>• Opret en WIMP-profil INDE PÅ BIBZOOM. Dette er helt frit fo | er derfor nødvendigt at:<br>or betaling og reklamer! | ste:                                  |
| Logger du ind via NemID, ko<br>nedenstående boks frem.                     | ommer                                                                                                    |                                                                                                  | OPRET/LOGIN                                                                                                    |                                                      |                                       |
| Klik på knappen "Ja, jeg acc                                               | epterer".                                                                                                    | L                                                                                                |                                                                                                    |                                                      |                                       |
| Har du en PIN-kode fra<br>dit bibliotek, kan du<br>bruge den i stedet for. | WAYF 🕅                                                                                                    |                                                                                                  |                                                                                                    | English                                              | DeiC homepage                         |
| Udfyld felterne i<br>boksen "Tilknyt WiMP<br>konto".                       | Du er ved at togge ind pa bloz<br>Formålet er at give adgang til t<br>bopæl i en kommune med Bibz<br>Oplysningerne herunder vil 1<br>Accepterer du at sende dem<br>Nationalt ID-nummer <sup>®</sup><br>Bruger-ID <sup>®</sup> | oom.<br>vibliotekernes digitale<br>zoom-abonnement. O<br>blive overført.<br>fra NemID til Bibzoo | musiktjeneste "Bibzoom.dk". Adgang kræver Splysning om brugerens bopælskommune hentes via ops<br>pom?                                                                                                    | ITATS <b>BIBLIOTEKET</b><br>Islag i Det Centrale F   | NEM ID<br><sup>?</sup> ersonregister. |
| Du har nu et kodeord,<br>du kan logge ind på<br>tidal.com med.             | Nej, jeg accepterer ikke                                                                                                    | Ja, jeg accepterer                                                                               | Ja, jeg accepterer, gem samtykke Forkerte persono                                                                                                    | <u>plysninger?</u>                                   | <u>Administrer samtykker</u>          |

## Tilknyt WiMP konto

| Opret en WiMP kon   | to          |  |
|---------------------|-------------|--|
| Jeg har allerede en | WiMP konto  |  |
| Mail *              |             |  |
| Kodeord *           |             |  |
| Gentag kodeord *    |             |  |
| Acceptér brugsbeti  | ngelserne * |  |
| Opret               |             |  |

Gå ind på tidal.com og klik på Login. Udfyld felterne (brugernavn er din mailadresse).

Klik på Næste i den hvide hjælpeboks, der dukker frem, for at blive hjulpet i gang. Klik på Lyt nu, til sidst.

Klik i søgefeltet øverst til højre, og skriv navnet på sangen, albummet eller kunstneren, du vil søge efter.

Klik i listen, der dukker op, på den kunstner, sang eller det album, du vil lytte til. Vil du have flere valgmuligheder, kan du klikke på "Vis alle...", til højre.

Hvis du vælger en album, og klikker på den første sang, bliver resten af sangene også afspillet.

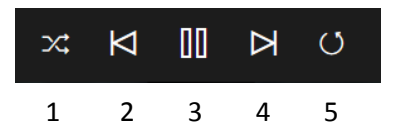

- 1. Bland numrene.
- 2. Forrige nummer.
- 3. Pause.
- 4. Næste nummer.
- 5. Et tryk: Gentag albummet. To tryk: Gentag nummeret. Tre tryk: Ophæv gentag.

Når du er færdig kan du logge ud, ved at klikke på Indstillinger, nederst til venstre og derefter Log ud, nederst til højre.